## 7. Logo Mind Navigator Yetkileri

Netsis entegrasyonlu Logo Mind Navigator yetkilendirme yapısı Merkezi Kimlik Yönetimi üzerindedir. Bu yüzden yetki işlemleri yapılmak istendiğinde Logo Mind Navigator ürününün entegre olduğu Netsis'de Merkezi Kimlik Yönetimi uygulamasına tıklanarak çalıştırılır.

Logo Mind Navigator yetkisi vermeden önce yetki verilmek istenen şirket/şube eşleştirilmesi Merkezi Kimlik Yönetiminde Kullanıcı Eşleme ekranından yapılır. Eşleme, kullanıcı adı filtrelenerek ilgili kullanıcının Sso Kullanıcıları alanından seçildikten sonra eşleme yapılacak şirket/şube seçimi ile Kullanıcı Eşle butonu tıklanarak yapılır.

| Image: State     Margin: State     Margin: State                                                | Manage Admin                                                                                                    |                                 |            |                                                                                                  |   |   | -                                                                       |                                                               | ×           |
|-------------------------------------------------------------------------------------------------|----------------------------------------------------------------------------------------------------|---------------------------------|------------|--------------------------------------------------------------------------------------------------|---|---|-------------------------------------------------------------------------|---------------------------------------------------------------|-------------|
| Pin to Quick Copy Paste Paste shortcut                                                          | Move Copy<br>to* to*                                                                                                    | New item •                      | Properties | <ul> <li>Select all</li> <li>Select none</li> <li>Invert selection</li> </ul>                    |   |   |                                                                         |                                                               |             |
| $\leftarrow \rightarrow \checkmark \uparrow \downarrow \rightarrow$ This PC $\rightarrow$ Windo | organise                                                                                                    | OGO > Merkezi Yönetim           | > Admin    | Select                                                                                           | ~ | 5 | O Seat                                                                  | ch Admir                                                      |             |
| NavSmart  Netsis  OneDrive - Logo  This PC                                                      | Name  DevExpress.XtraNavBar.v20.1.dll DevExpress.XtraTreeList.v20.1.dll Jog4net.dll Microsoft.Data.ConnectionUL.Dir                         | alog.dll                        |            | Date modified<br>16.09.2020 14:33<br>16.09.2020 14:33<br>16.06.2020 14:23<br>23.03.2021 22:54    |   | 0 | Type<br>Application<br>Application<br>Application                       | extensio<br>extensio<br>extensio                              | n n n       |
| <ul> <li>3D Objects</li> <li>Desktop</li> <li>Documents</li> <li>Downloads</li> </ul>           | Microsoft.Data.ConnectionUI.dll     NavSmartLib.dll     NavSmartLib.Shared.dll     Netsis.Common.Products.dll     Netsis.Common.Windows.dll |                                 |            | 23.03.2021 22:55<br>29.09.2021 15:50<br>29.09.2021 15:50<br>23.03.2021 22:55<br>23.03.2021 22:54 |   |   | Application<br>Application<br>Application<br>Application<br>Application | extension<br>extension<br>extension<br>extension<br>extension | n<br>n<br>n |
| <ul> <li>Music</li> <li>➡ Pictures</li> <li>➡ Videos</li> <li>♥ Windows (C:)</li> </ul>         | Netsis.Framework.Common.dll     Netsis.Framework.SsoService.Ss     Netsis.Infrastructure.Contracts.dl     Netsis.Services.SSOAdminConso     | oContracts.dll<br>II<br>ole.exe |            | 23.03.2021 22:55<br>14.10.2021 22:46<br>23.03.2021 22:55<br>14.10.2021 22:46                     |   |   | Application<br>Application<br>Application<br>Application                | extensio<br>extensio<br>extensio                              | n<br>n<br>n |
| 32 items 1 item selected 2,36 MB                                                                |                                                                                                    |                                 |            |                                                                                                  |   |   |                                                                         |                                                               | >           |

|   | Merk             | ezi Kin  | nlik Yönetimi | - [nets | is] - [Sso | o Kullan | ici Eşleme]          |             |               |                |               |                 |         | _                |      | X        |
|---|------------------|----------|---------------|---------|------------|----------|----------------------|-------------|---------------|----------------|---------------|-----------------|---------|------------------|------|----------|
| Í | İşlemle          | r P      | encereler     |         |            |          |                      |             |               |                |               |                 |         | -                |      | х        |
|   | Ö                | ã        | ົ້ 🛃          | 25      |            | •        | J 🄏 🗳 💾              | 1           | J 🕸 I         | C <del>,</del> |               |                 |         | 14.02.2023 1     | 1:24 | 1:09     |
|   | Temel            | Set      | Ν             | IDI     |            |          | NetOpenX             | Logo M      | ind Navigator |                |               |                 |         |                  |      |          |
|   |                  |          |               |         |            |          | Gruplamak is         | tediğiniz k | olonu buraya  | sürükle        | yiniz         |                 |         |                  |      |          |
|   | ➡                |          | Şirket        |         | Şube I     | (odu     | Şube                 | Kull        | lanıcı Adı    |                | Ad Soyad      | Grup            | )       | SsoUser          |      | •        |
|   |                  | İçerer   | 1:            | 7       | Eşit:      | V i      | çeren: 🏹             | İçeren:     | A             | İçere          | n: 🏹          | İçeren:         | 7       | Null Olan:       | 7    |          |
|   |                  | NAZIF    | RE16          |         |            | 1 0      | NAZIRE TEST SIRKETII | MOBILE      |               | mob            | ile           |                 |         |                  |      |          |
|   |                  | NAZIF    | RE16          |         |            | 1 0      | NAZIRE TEST SIRKETII | E.NASIBO    | V             | elvin          | nasibov       |                 |         |                  |      | -        |
|   |                  | NAZIF    | RE16          |         |            | 1 0      | NAZIRE TEST SIRKETII | BURCU.A     | KBULUT        | burc           | u akbulut     | nazire          |         |                  |      |          |
|   |                  | NAZIF    | RE16          |         |            | 1 0      | AZIRE TEST SIRKETII  | 1           |               | test           |               |                 |         |                  |      |          |
|   |                  | NAZIF    | RE16          |         |            | 1 0      | AZIRE TEST SIRKETII  | DINAMIK     |               | DINA           | MIK           |                 |         |                  |      |          |
|   |                  | NAZIF    | RE16          |         |            | 1 1      | IAZIRE               | MOBILE      |               | mob            | ile           |                 |         |                  |      |          |
|   |                  | NAZIF    | RE16          |         |            | 1 1      | IAZIRE               | NAZIRE2     |               | nazir          | e2            |                 |         |                  |      |          |
|   |                  | NAZIF    | RE16          |         |            | 1 1      | AZIRE                | BURCU.A     | KBULUT        | burc           | u akbulut     |                 |         |                  |      |          |
|   |                  | NAZIF    | RE16          |         |            | 1 1      | IAZIRE               | 1           |               | test           |               |                 |         |                  |      |          |
|   |                  | NAZIF    | RE16          |         |            | 1 1      | IAZIRE               | DINAMIK     |               | DINA           | MIK           |                 |         |                  |      |          |
|   |                  | NIA 70   | 0516          |         |            | +        | oct                  | MORILE      |               | mah            | ila           |                 |         |                  |      | <b>•</b> |
|   |                  |          |               |         |            |          |                      |             |               |                |               |                 | 1       |                  |      |          |
|   | Seçile           | n Kulla  | anicilar      | SSO     | Kullanı    | cilari   | netsis-nazire        |             | Kullan        | ici Eşle       | Tum Eşleme Bi | gilerini Kaldır | Kulla   | nıcı Yarat ve Eş | le   |          |
|   |                  |          | -             |         |            |          | -                    |             | -             |                |               |                 |         |                  |      |          |
|   |                  |          | Uygulama      |         | Şirket     | t        | Şube                 |             | Kullanıcı     | Adı            | Ad Soy        | /ad             |         | Grup             |      |          |
|   |                  |          | İçeren: 🛛 🏹   | İçeren  | n:         | V        | 'İçeren:             | 7           | İçeren:       | V              | İçeren:       | V               | İçeren: |                  | V    | , =      |
| - |                  |          | TemelSet      | URET    | IM         |          | Üretim A.S.          |             | NETSIS        |                | nazire        |                 |         |                  |      |          |
|   |                  | <b>~</b> | TemelSet      | URET    | IM         |          |                      |             | NETSIS        |                | nazire        |                 |         |                  |      |          |
|   |                  | <b>~</b> | TemelSet      | NAZIF   | RE16       |          | NAZIRE TEST SIRKETII |             | NETSIS        |                | TEST          |                 | test2   |                  |      |          |
|   | $\widehat{\Box}$ | <b>~</b> | TemelSet      | NAZIF   | RE16       |          | NAZIRE               |             | NETSIS        |                | TEST          |                 | nazire  |                  |      |          |
|   |                  | <b>~</b> | TemelSet      | NAZIF   | RE16       |          | test                 |             | NETSIS        |                | TEST          |                 |         |                  |      | -        |

Kullanıcı eşleme işleminden sonra kullanıcıya eşleme yapılan şirket/şube için Navigator yetkileri verilmelidir. Şirket admini kullanıcı ile sso login olup kullanıcı hakları menüsü üzerinden sso kullanıcısı, uygulama ve şirket seçimi yapıldıktan sonra Logo Mind Navigator Yetkileri ekranı görüntülenir.

Excel Add-in'deki hangi menülere erişimin sağlanması isteniyorsa checkbox'lar işaretlenir.

**Logo Mind Navigator Admin** yetkisi işaretlendiğinde kullanıcı tam yetkili olur. Excel Add-in üzerinde tüm menülere, kullanıcı tanımlı modellere, netsis modellerine ve hazır raporlara yetkisi olur. Logo Mind Navigator Web arayüzünde ise tüm rapor ve klasörlere yetkilidir.

| Logo Mind Naviga                                           | ator for Netsis Yetkileri (netsis-                           | ENTERPRISE9)                                                                                                    |                |        | 0   |     | 23 |
|------------------------------------------------------------|--------------------------------------------------------------|----------------------------------------------------------------------------------------------------|----------------|--------|-----|-----|----|
| Genel Şirket \<br>Sistem Yönetimi<br>✓ Logo Mind Na        | Yetkileri Web'de Rapor Yetkil<br>İşlemleri<br>avigator Admin | eri                                                                                                    |                |        |     |     |    |
| Rapor Işlemleri Yeni Rapor Değiştir Yenile Otomatik Ye     | nileme                                                       | Yönetim Işlemleri<br>Bağlı Veri Tabanları<br>Kullanıcı Tanımlı Tablolar<br>Logo Modelleri<br>Kullanıcı Tanımlı Modelle<br>Zamanlanmış Görevler<br>Zamanlanmış Görevler-Se<br>Veri Tabanına Yedekleme<br>Web'de Yayınla<br>Web Raporları Yönetimi | r<br>eçenekler |        |     |     |    |
| Kullanıcı Tanımlı N<br>Model Adı<br>V M Fatura<br>V Fatura | Modeller<br>tura Alt Grup<br>test2<br>Fatura Detay Bilgileri |                                                                                                    | Yetki          |        |     |     |    |
| Hepsini Seç                                                | Hepsini Bırak                                                |                                                                                                    |                | Kaydet | Vaz | jeç |    |

Şirket Yetkileri sekmesinde kullanıcının hangi Netsis modellerine erişmesi isteniyorsa checkbox'lar işaretlenir.

|     | Log | go Mir         | nd Navigator for      | Netsis Yetkileri (netsis-ENT | ERPRIS | SE9)      |       |        | 0    | ٥    | 83  |
|-----|-----|----------------|-----------------------|------------------------------|--------|-----------|-------|--------|------|------|-----|
| ſ   | G   | enel           | Şirket Yetkileri      | Web'de Rapor Yetkileri       | 1      |           |       |        |      |      | ר   |
|     | N   | etsis I        | Modelleri             |                              |        |           |       |        |      |      | וור |
|     |     | Grup           |                       |                              |        | Model Adı |       | Yetki  |      |      |     |
|     | ۲   | > 1            | 1odül: Cari           |                              |        |           |       |        |      | -    |     |
|     |     | > 1            | 4odül: Fatural        | ar                           |        |           |       |        |      |      |     |
|     |     | > 1            | 4odül: Finans         |                              |        |           |       |        |      |      |     |
|     |     | > 1            | Modül: Muhase         | ebe Yevmiye                  |        |           |       |        |      |      | 11  |
|     |     | > 1            | 4odül: Siparişl       | er                           |        |           |       |        |      |      |     |
|     |     | ~              | tadüh Etak            |                              |        |           |       |        |      |      |     |
|     | Ŀ   | lepsi          | ni Seç Hepsi          | ni Birak                     |        |           |       |        |      |      |     |
|     |     |                | and a                 |                              |        | ****      |       |        |      |      | 11  |
|     | -   | Dance<br>Dance | aponar<br>v. Adı      |                              |        |           | Vatki |        |      |      |     |
|     | -   | kapo<br>N I    | r Au<br>Modük Satinak | ma Vänatimi                  |        |           | 1600  |        |      |      | -   |
|     | -   |                | Hodük Satie           | ina roncomi                  |        |           |       |        |      | - 1  |     |
|     | -   | >              | Hodül: Sinarisl       | er                           |        |           |       |        |      | -    |     |
|     | -   | >              | Hodül: Stok           |                              |        |           |       |        |      | - 1. |     |
|     | -   | > 1            | Aodük Uretim          |                              |        |           |       |        |      | -11  |     |
|     |     |                | To boll of com        |                              |        |           |       |        |      | -    |     |
|     | -   |                |                       |                              |        |           |       |        |      |      |     |
|     | Ľ   | lepsi          | ni Seç Hepsi          | ni Birak                     |        |           |       |        |      |      |     |
| I P | -   |                |                       |                              |        |           |       | C      |      |      |     |
|     |     |                |                       |                              |        |           |       | Kaydet | Vazg | jeç  |     |
|     |     |                |                       |                              |        |           |       |        |      |      |     |

Web'de Rapor Yetkisi sekmesinde kullanıcının hangi web raporlarına yetkisinin olması isteniyorsa checkbox'lar işaretlenir.

| Genel    | Şr    | ket Yetkileri Web'de Rapor Yetkileri                   |           |      |   |  |
|----------|-------|--------------------------------------------------------|-----------|------|---|--|
| Veb'de ' | Yayır | ilanan Rapor Adi                                       | Yeði      |      |   |  |
| Nav      | rigat | or Raporlari                                           |           |      | * |  |
| ~ I      | Nets  | is Modelleri                                           |           |      |   |  |
|          | v S   | orgu Tablosu - Netsis Modelleri                        |           |      |   |  |
|          |       | Cari Sabit Bilgleri                                    | V         |      |   |  |
|          |       | Banka Sabit Bilgileri - Sorgu Tablosu                  | V         |      |   |  |
|          |       | Stok Sabit Bilgileri - Sorgu Tablosu                   | ¥.        |      |   |  |
|          |       | Cari Sabit Bilgileri - Sorgu Tablosu                   | ×.        |      |   |  |
|          | v P   | ivot- Netsis Modelleri                                 |           |      |   |  |
|          |       | Stok Sabit Bigileri - Pivot & Grafik                   | V         |      |   |  |
|          |       | Siparis Detay Bilgileri - Pivot                        | V         |      |   |  |
|          | v P   | ivot & Grafik - Netsis Modelleri                       |           |      |   |  |
|          |       | Chart 1 - Stok Sabit Bilgileri - Pivot & Grafik        | V         |      |   |  |
|          | S     | pariş Teslim Sorgu                                     | ×         |      |   |  |
| ~ 1      | Hazi  | r Raporlar                                             |           |      |   |  |
|          | P     | ivot & Grafik - Hazir Raporlar                         |           |      |   |  |
|          | v P   | ivot - Hazir Raporlar                                  |           |      |   |  |
|          |       | Cari Hesap Hareketleri Raporu - Pivot&Grafik           | V         |      |   |  |
|          |       | Chart 1 - Cari Hesap Hareketleri Raporu - Pivot&Grafik | V         |      |   |  |
|          |       | late with a r                                          | 201       | _    | 4 |  |
| Hepsir   | ni Se | ç Hepsini Brak                                         |           |      |   |  |
|          |       |                                                        | Kavdet Va | zoec | 7 |  |

Yetki seçimi tamamlandıktan sonra yetkiler kaydedilir.

Not: Yetkilendirme işleminde Navigator kullanıcısının Temelset için de eşleştirme yapılan şirket/şube için Extend yetkisinin olması beklenir.